This guide covers how to **Reprint** Barcode Labels, and how to **Delete** barcoded containers. Tips for **Moving** barcoded containers are also included on Pg 2.

## **REPRINTING A BARCODE LABEL:**

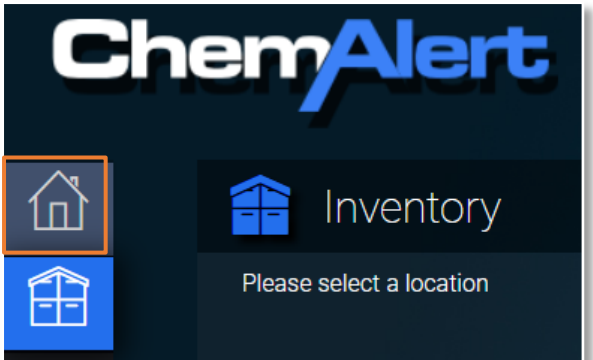

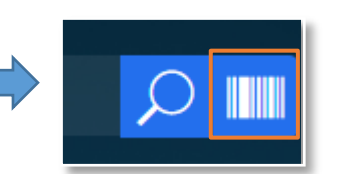

Step 2: In the search bar, select the barcode icon 

 Step 3: Another window pops up as above. Scan the barcode to begin the search, or alternatively type in the barcode number (e.g. CA00003245)

Scan Barcode

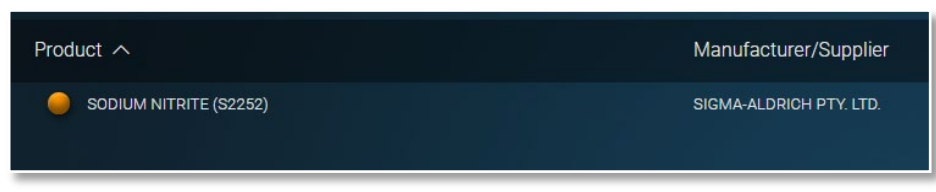

<u>Step 3a:</u> If the barcode is present in ChemAlert the product the result will show the product name and its supplier as seen above. Left click on the applicable product.

Note: if you can't see any results the barcoded product may no longer exist, or it may be stored in a location which is not visible to you.

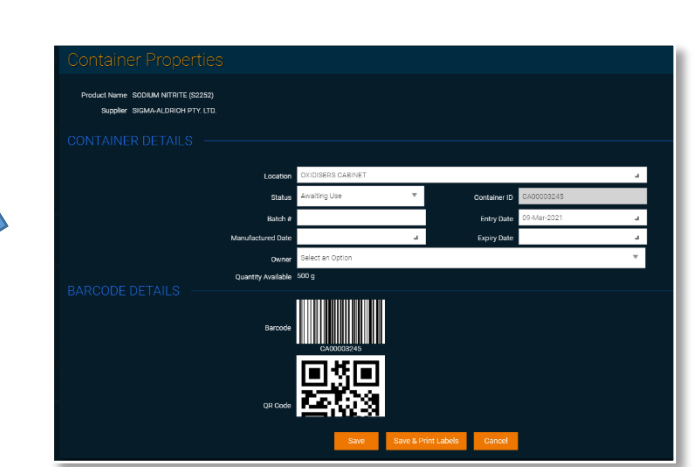

<u>Step 5:</u> Press "Save & Print Labels" to print the product barcode. Please refer to <u>Guide 24</u> for full instructions on printing labels.

CONTAINER BARCODES – CA00003245 Location: OXIDISERS C... Size: 500.0 g

Step 1: On the left panel, navigate to the

Home Screen shown above.

<u>Step 4:</u> In the Identification tab, scroll down to the "Container Barcode" section. Click on the barcode that you wish to reprint.

Note: To quickly find one barcode among many, try a text search (Ctrl + F).

STOCKTAKE TEST TEST DATA/ STOCKTAKE TEST #614718

Cancel

2.5 L

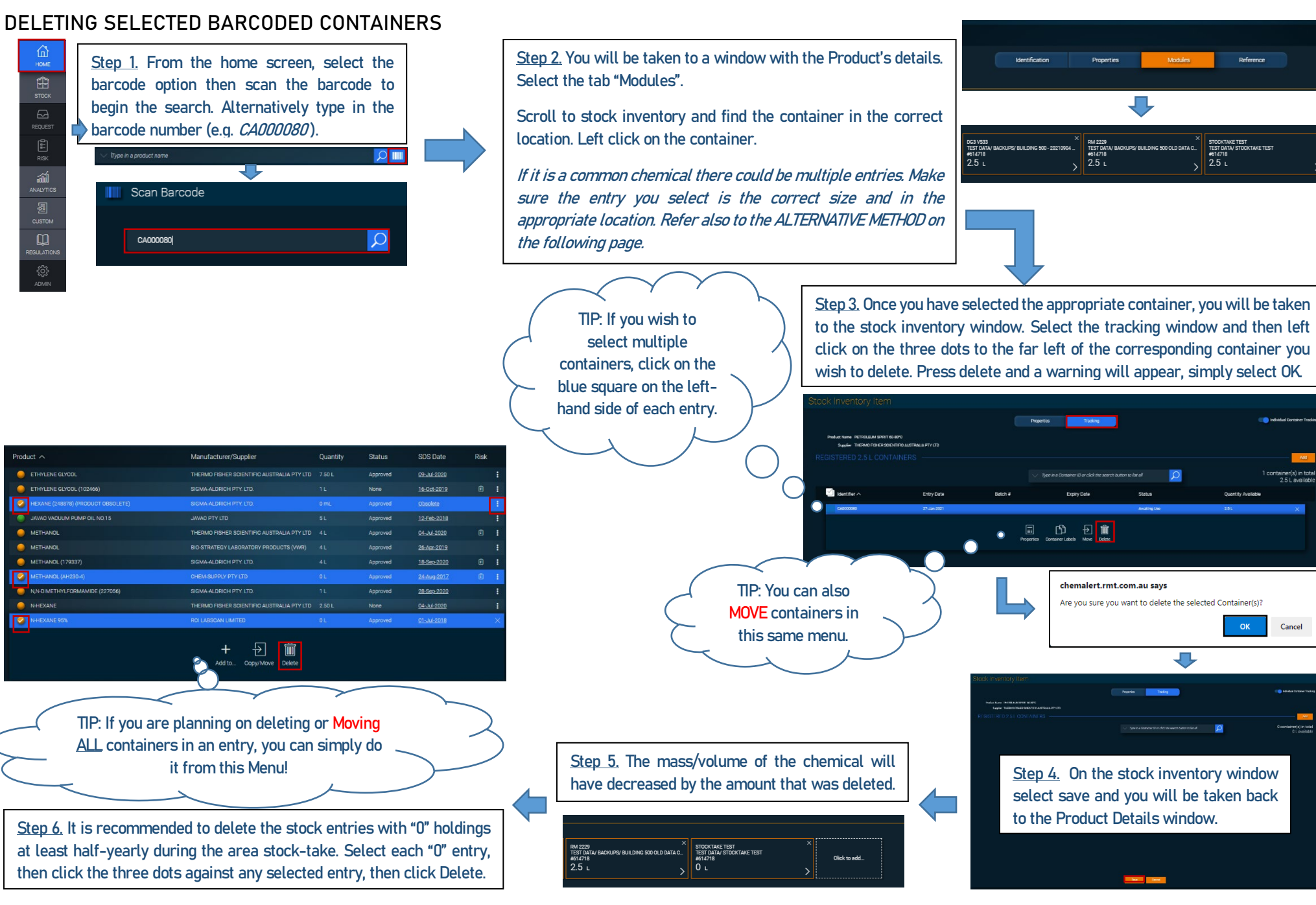

J,

## ALTERNATIVE METHOD: BARCODED CONTAINERS FROM A LOCATION CONTAINING MULTIPLE OF THE SAME PRODUCT

Products that have **multiple** barcoded containers in the **same location** may be difficult to manage within ChemAlert. The following method is recommended while Curtin waits for the suggested improvements to ChemAlert to be implemented.

PREPARATION: For this method, it is essential that you request H&S to add the location "000 DELETED STOCK" to your building. This may take some time if multiple business units are in the same building.

<u>Step 1.</u> Complete steps 1 – 3a in the first flowchart, REPRINTING A BARCODE LABEL

<u>Step 5.</u> Click the three dots on the right-hand side of an entry and then click delete.

Note: You can select multiple products by clicking on the coloured circles on the left-hand side).

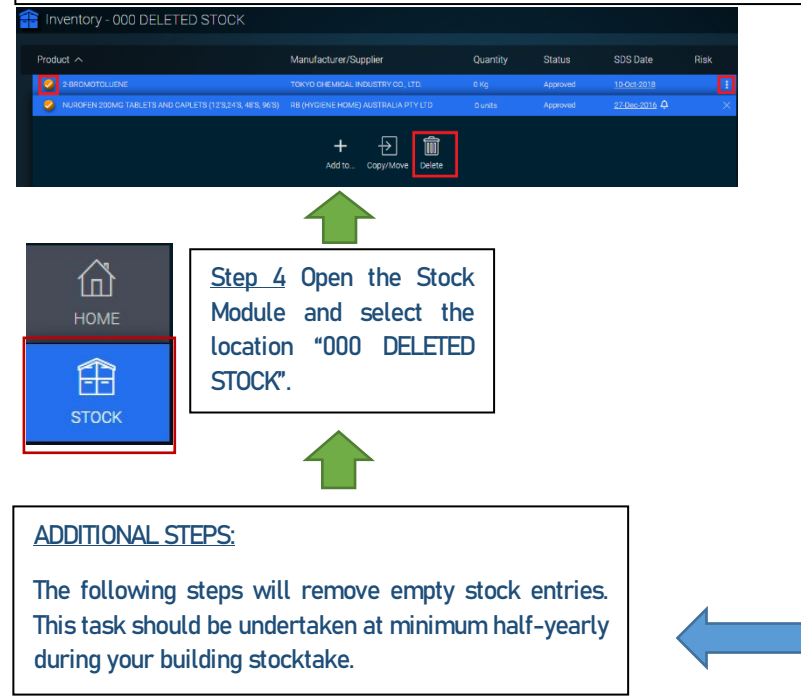

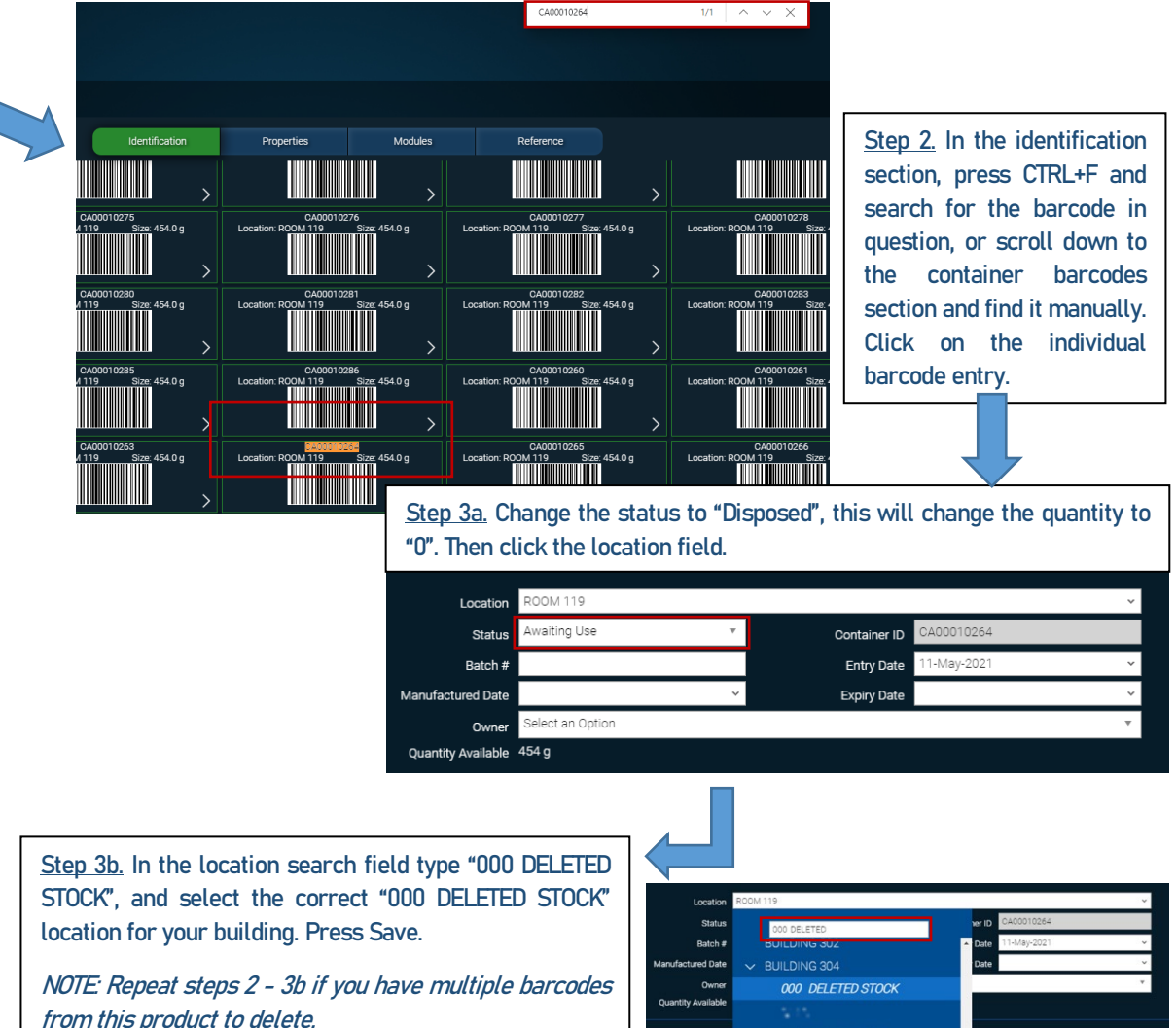